# ةلقتسملا لوصولا طاقن ىلع WDS نيوكت يلحملا RADIUS مداخ مادختساب

تايوتحملا

<u>ةمدقملا</u> <u>ةيساسألا تابلطتملا</u> <u>تابلطتملا</u> <u>ةمدختسماا تانوكماا</u> <u>نى وك ت ل ا</u> <u>GUI تانىوكت</u> <u>SSID ءاش نا</u> <u>WDS لوصولاً ةطقن عليع يالحملاً RADIUS مداخ نيوكت</u> <u>WDS ليمعل لوصولاً قطقن علع يلحملاً RADIUS مداخ نيوكت</u> <u>WDS لوصولاً ةطقن ىلع WDS نيكمت</u> <u>WDS Client AP ىلع WDS نيكمت</u> <u>CLI تانىوكت</u> <u>WDS ىلا لوصولا ةطقن</u> <u>WDS ليمع يالا لوصولا ةطقن</u> <u>ةحصلا نم ققحتلا</u> <u>(WDS) لوصولاً ةطقن يلع (CLI) رماوألاً رطس ةمجاو نم قوّحتا اجارخا</u> <u>WDS ليمعب ةصاخلا لوصولاً قطقت عالع (CLI) رماوألاً رطس ةمجاو قحص نم قيقحتاًا جارخاً </u> <u>اهحالصاو ءاطخألا فاشكتسا</u>

#### ةمدقملا

لوصو ةطقن دادعإ ىلع (WDS) ةيكلساللا لاجملا تامدخ نيوكت ةيفيك دنتسملا اذه حضوي لالخ نم تانيوكتلا ىلع دنتسملا زكري .يلحملا RADIUS مداخ مادختساب ةلقتسم (AP) .(CLI) رماوألا رطس ةهجاو تانيوكت اضيأ رفوي هنكلو ،ةديدجلا ةيموسرلا مدختسملا ةهجاو

#### ةيساسألا تابلطتملا

تابلطتملا

.لقتسم APs ىلع ليكشت CLI و gui يساسأ نم ةفرعم تنأ ىقلتي نأ يصوي cisco

ةمدختسملا تانوكملا

ةيلاتلا ةيداملا تانوكملاو جماربلا تارادصإ ىلإ دنتسملا اذه يف ةدراولا تامولعملا دنتست:

• ؛15.2(4)JA1 رادصإلاا ،يتاذلاا <sup>®</sup>AP IOS جمانرب ىلع Cisco 3602e Series لوصولاا ةطقن .يلحملا RADIUS مداخو WDS لوصو ةطقنك زاهجلا اذه لمعيس • 15.2(4)JA1؛ رادصإلا، Self AP IOS Software جمانرب ىلع Cisco 2602i Series لوصولاً ةطقن WDS. ليمع لوصو ةطقنك زاهجلاً اذه لمعيس

.ةصاخ ةيلمعم ةئيب يف ةدوجوملا ةزهجألا نم دنتسملا اذه يف ةدراولا تامولعملا ءاشنإ مت تناك اذإ .(يضارتفا) حوسمم نيوكتب دنتسملا اذه يف ةمدختسُملا ةزهجألا عيمج تأدب .رمأ يأل لمتحملا ريثأتلل كمهف نم دكأتف ،ةرشابم كتكبش

#### نيوكتلا

نم ديزم ىلع لوصحلل (طقف <mark>نيلجسمل</mark>ا ءالمعلل) <u>رماوألا ثحب ةادأ</u> مدختسأ :ةظحالم .مسقلا اذه يف ةمدختسملا رماوألا لوح تامولعملا

GUI تانيوكت

SSID ءاشنإ

ديدج (SSID) ةمدخ ةعومجم فرعم ءاشنإ ةيفيك ءارجإلا اذه حضوي.

.1.ديدج SSID ءاشنإل NEW قوف رقناو ،SSID ةرادإ < نامألا ىلإ لقتنا

| cisco                                                                                                    | HOME NETWORK ASSOCIATION WIRELESS SECURITY SERVICES MANAGEMENT :                            | SOFTWARE EVENT LOS                                                                                                    |
|----------------------------------------------------------------------------------------------------|---------------------------------------------------------------------------------------------|----------------------------------------------------------------------------------------------------|
| Admin Access<br>Encryption Manager<br>SSID Manager<br>Server Manager<br>AP Authentication<br>Intrusion Detection<br>Local RADIUS Server | Hostname MAIB3602e<br>Security: Global SSID Monager<br>SSID Properties<br>Current SSID Lief | SSID: MOSEAP<br>VLAR KNOE V Deine VLANs<br>Beine 1                                                                                                    |
| Advance Security                                                                                                    | v                                                                                           | Band-Solect: Bandsolect 11/248He<br>Resident 22<br>Band-Solect: Resident 21/1/248He<br>Resident 21/1/248He<br>Resident 21/1/248He<br>Resident 21/1/258He<br>Network ID: (D-4036) |

.2.(EAP) عسوتملا ةقداصملا لوكوتورب ةقداصمل SSID نيوكتب مق

| Client Authentication Settings       |                                                                   |                              |
|--------------------------------------|-------------------------------------------------------------------|------------------------------|
| Methods Accepted:                    |                                                                   |                              |
| Øpen Authentication:                 | < NO ADDITION-                                                    |                              |
| Web Authentication                   | with MAC Authentication                                           |                              |
| Shared Authentication:               | with MAC Authentication and EAP<br>with MAC Authentication or EAP |                              |
| Network EAP:                         | <pre>with Cptional EAP &lt; NO ADDITION &gt; </pre>               |                              |
|                                      |                                                                   |                              |
| Server Priorities:                   |                                                                   |                              |
| EAP Authentication Servers           |                                                                   | MAC Authentication Servers   |
| Use Defaults Define Defaults         |                                                                   | Use Defaults Define Defaults |
| Customize                            |                                                                   | Customize                    |
| Priority 1: <pre><none></none></pre> |                                                                   | Priority 1: <none></none>    |
| Priority 2: < NONE > 💌               |                                                                   | Priority 2. < NONE > 💌       |
| Priority 3: < NONE > -               |                                                                   | Priority 3: < NONE >         |

مدختسأ ،لاثملا اذه يف .ىوتسم ريفشت بوغرم لا تتبث Wi-Fi Protected Access 23. (WPA2).

| Client Authenticated Key Management |                   |      |                    |                       |
|-------------------------------------|-------------------|------|--------------------|-----------------------|
| Key Management:                     | Mandatory 💌       | ССКМ | Enable WPA         | V/PAv2                |
| WPA Pre-shared Key:                 |                   |      | ASCI C Hexadecimal | WPAv2<br>WPAv2 dot11r |
| 11w Configuration:                  | Optional          |      |                    |                       |
| 11w Association-comeback:           | 1000 (1000-20000) |      |                    |                       |
| 11w Saquery-retry:                  | 100 (100-500)     |      |                    |                       |
|                                     |                   |      |                    |                       |

.4.دادعإ ةيلمعلا تذقنأ in order to قبطي ةقطقط.

.5.ةبولطملا ريفشتلا ريفشت ةقيرط رتخاو ،ريفشتلا ةرادإ < نامألا ىلإ لقتنا

| Security                                   | RADIO0-802.11N            | 2.4GHZ                                                                                                    | ADIO1-802.11N <sup>5GHZ</sup>       |
|--------------------------------------------|---------------------------|----------------------------------------------------------------------------------------------------|-------------------------------------|
| Admin Access<br>Encryption Manager         | Hostname MAIB2602i        |                                                                                                    |                                     |
| SSID Manager<br>Server Manager             | Security: Encryption Mana | ager - Radio0-802.11N <sup>2.4GHz</sup>                                                                                                    |                                     |
| AP Authentication                          | Encryption Modes          |                                                                                                    |                                     |
| Intrusion Detection<br>Local RADIUS Server | None                      |                                                                                                    |                                     |
| Advance Security                           | WEP Encryption            | Optional 👻                                                                                                    |                                     |
|                                            |                           | Cisco Co                                                                                                    | ompliant TKIP Features: 🔲 Enable Me |
|                                            |                           |                                                                                                    | Enable Per                          |
|                                            | Opher                     | WEP 128 bit                                                                                                    | •                                   |
|                                            |                           | WEP 128 bit<br>WEP 40 bit                                                                                                    |                                     |
|                                            | Encryption Keys           | TKIP<br>CKIP                                                                                                    |                                     |
|                                            |                           | CMIC<br>CKIP-CMIC<br>TKIP + WEP 128 bit<br>ITKIP + WEP 40 bit<br>AES COMP<br>En AES CCMP + TKIP<br>AES CCMP + TKIP + WEP 128 bit<br>En AES CCMP + TKIP + WEP 40 bit<br>Encryption Key 4: | t Key                               |

WDS لوصولا ةطقن ىلع يلحملا RADIUS مداخ نيوكت

:WDS لوصولا ةطقن ىلع يلحملا RADIUS مداخ نيوكت ةيفيك ءارجإلا اذه فصي

ا:(IP) تنرتنإلا لوكوتورب ربع (BVI) لوصولا ةطقن فضأو ،مداخلا ةرادإ < نامألا ىلإ لقتنا. الارتشم ارس فضأو ،ةيلحم لاصتا ةطقنك WDS AP Bridge ل.

| Corporate Servers       |                                 |                |                          |              |
|-------------------------|---------------------------------|----------------|--------------------------|--------------|
| Current Server List     |                                 |                |                          |              |
| RADIUS .                |                                 |                |                          |              |
|                         | IP Version:                     | ● IPV4 ① IPV5  |                          |              |
| < NEW ><br>Local-Radius | Server Name:                    | Local-Radius   |                          |              |
|                         | Server:                         | 10.106.54.146  | (Hostname or IP Address) |              |
|                         | Shared Secret:                  | •••••          |                          |              |
|                         |                                 |                |                          |              |
| Delete                  | Authentication Port (optional): | 1812 (0-65536) |                          |              |
|                         | Accounting Port (optional):     | 1813 (0-65536) |                          |              |
|                         |                                 |                |                          | Apply Cancel |

مداخ < نامألا ىلإ لقتنا RADIUS مداخ < نامألا ىل لقتنا. ةقداصم نيكمتب مق ،لاثملا اذه يف .اهمادختسإ ديرت يتلا EAP تالوكوتورب (LEAP) فيفخلا عسوتملا ةقداصملا لوكوتورب

| li.ili.<br>cisco    | цом | E <u>N</u> ETWORK | ASSOCIATION       | WPRLESS       | SECURITY  | SERVICES | BANAGEMENT | SOFTWARE | EVENT LOG |                             | Saya Configurati | on   ()ng   Lagout   ) |
|---------------------|-----|-------------------|-------------------|---------------|-----------|----------|------------|----------|-----------|-----------------------------|------------------|------------------------|
| Security            |     |                   | STATISTICS        |               | 1         | GENE     | RAL SET-UP |          |           | EAP-FAST SET-UP             |                  |                        |
| Admin Access        |     | Hostname MAIE     | WDS-AP            |               |           |          |            |          |           | MAIB WOS AP uptime is 10 ho | urs, 42 minutes  |                        |
| SSID Manager        |     | Security: Loca    | al RADIUS Serve   | - General S   | +1-Up     |          |            |          |           |                             |                  |                        |
| Server Manager      |     | Local Radius      | Server Authentik  | ation Setting | <b>95</b> |          |            |          |           |                             |                  |                        |
| Intrusion Detection |     | Enable Author     | entication Protoc | ols:          |           | 00       | AP FAST    |          |           |                             |                  |                        |
| Local RADIUS Server |     |                   |                   |               |           | R L      | LAP        |          |           |                             |                  |                        |
| Advance security    |     |                   |                   |               |           | 🗉 M      | AC         |          |           |                             |                  |                        |
|                     |     |                   |                   |               |           |          |            |          |           |                             |                  | Apply Cancel           |

3. مساو (NAS) ةكبشلا ىلإ لوصولا مداخب ةصاخلا IP دامتعا تانايب ةفاضإ اضيأ كنكمي. نيوكت لمتكا .ةحفصلا سفن ىلع ليمعلاب صاخلا رورملا ةملك/مدختسملا WDS. لوصو ةطقن ىلع يلحم

| Network Access Servers (AAA Clients) |                   |                         |                |             |              |
|--------------------------------------|-------------------|-------------------------|----------------|-------------|--------------|
| Current Network Access Servers       | Network Access    | Server: 10.1            | 06.54.146      | (P Address) |              |
| Dolete                               | Shared Secret:    |                         |                | J           | Apply Concel |
| Individual Osers                     |                   |                         |                |             |              |
| Current Users                        |                   |                         |                |             |              |
| <new><br/>WDSClevr1</new>            | Username:         |                         |                |             |              |
|                                      | Password:         |                         | Text © NT Hash |             |              |
|                                      | Confirm Password: |                         |                |             |              |
| Delete                               | Group Name:       | < NONE > .              |                |             |              |
|                                      |                   | B MAC Authentication On | y .            |             |              |
|                                      |                   |                         |                |             | Apply Concel |

WDS ليمعل لوصولا ةطقن ىلع يلحملا RADIUS مداخ نيوكت

:RADIUS مداخك WDS لوصولاا ةطقنل IP ناونع نيوكت ةيفيك لكشلا اذه حضوي

| Corporate Servers    |                                 |                |                          |              |
|----------------------|---------------------------------|----------------|--------------------------|--------------|
| Current Server List  |                                 |                |                          |              |
| RADIUS •             |                                 |                |                          |              |
|                      | IP Version:                     | PV4 0 PV5      |                          |              |
| KNEW S<br>WDS-Redius | Server Name:                    | WDS-Radius     |                          |              |
|                      | Server:                         | 10.108.54.148  | (Hostname or IP Address) |              |
|                      | Shared Secret:                  | •••••          |                          |              |
|                      |                                 |                |                          |              |
| Delete               | Authentication Port (optional): | 1812 (0-65536) |                          |              |
|                      | Accounting Port (optional):     | 1813 (0-65536) |                          |              |
|                      |                                 |                |                          | Apply Cancel |

WDS مداخ لمعيو ،LEAP ةقداصمل SSID مادختساب لوصولا يتطقن الك نيوكت نآلا متيو RADIUS مداخ ريغتيس ؛يجراخ RADIUS ل تاوطخلا سفن مدختسأ .يلحملا RADIUS مداخك .طقف

WDS لوصولا ةطقن ىلع WDS نيكمت

:WDS لوصولا ةطقن ىلع WDS نيكمت ةيفيك ءارجإلا اذه حضوي

- ارايتخالاا ةناخ نيكمتب مقو ،ماع دادعإ بيوبتلا ةمالع < WDS < يكلسال ىلإ لقتنا. ةطقن ىلع WDS ةمدخ نكمي اذهو .يكلسال لاجم تامدخك هذه لوصولا ةطقن مادختسإ لوصولا
- 2يكلساللاا لاجملاا تامدخ ةيولوأ رايخ مدختسأ ،ةددعتم WDS لوصو طاقن تاذ ةكبش يف ثيح ،255-1 نم ةميقلا حوارتت .يطايتحالا خسنلا بولسأو يساسألا WDS ديدحتل .ةيولوأ ىلعأ وه 255 نوكي

| uluilu<br>cisco   | Sage Configuration ging Logant Befre<br>HOME NETWORK ASSOCIATION WIRELESS SECURITY SERVICES MANAGEMENT SOFTWARE EVENT LOG |
|-------------------|----------------------------------------------------------------------------------------------------|
| Wireless Services | WOS STATUS I GENERAL SET UP I SERVER GROUPS Hostname MAIB WOS AP MARLWOS AP                                               |
| WDS               | Wireless Services: WOS/WMM - General Set-Up<br>WDS - Wireless Domain Services - Global Properties                         |
|                   | Image: Use this AP as Wireless Domain Services           Wireless Domain Services Priority: 204           (1-285)         |
|                   | Use Local MAC List for Client Authentication WNM - Wireless Network Manager - Global Configuration                        |
|                   | Configure Wireless Network Manager Wireless Network Manager Address: DKIABLED (P Address or Hostname)                     |
|                   | Apply Gencel                                                                                                    |

.3ةمئاق ءاشنإب مق .ةحفصلا سفن يف مداوخلا تاعومجم بيوبتلا ةمالع ىلإ لقتنا. ليمعل لوصولا طاقن عيمج اهيلع قداصتس يتلاو ،ةيساسألا ةينبلا مداوخ تاعومجم ارظن .ضرغلا اذهل WDS لوصولا ةطقن ىلع يلحملا RADIUS مداخ مادختسإ كنكمي WDS. .قلدسنملا ةمئاقلا يف رهظي هنإف ،لعفلاب هتفاضإ تمت دق هنأل

| uludu<br>cisco    | HOME RETWORK RESOCIATION        | PALLISS SICURITY | SERVICES MANAGEMENT    | SOFTWARE EVEN     | r 1.06            | Saye Configuration   Eng   Legout   B |
|-------------------|---------------------------------|------------------|------------------------|-------------------|-------------------|---------------------------------------|
| Wireless Services | I WDS STATUS                    | Ĭ                | GENERAL SET-UP         | )I                | SERVER GROUPS     |                                       |
| WDS               | Hostname MAIB-WDS-AP            |                  |                        |                   | MAIB-WDS-AP uptin | ne is 10 hours, 3 minutes             |
|                   | Wireless Services: WDS - Server | Groups           |                        |                   |                   |                                       |
|                   | <new></new>                     |                  | Server Group Name:     | Infrastructure    |                   |                                       |
|                   |                                 |                  | Group Server Prioritie | 5: Define Servera |                   |                                       |
|                   |                                 | Deloto           | Priority 1: Local-P    | adius •           |                   |                                       |
|                   |                                 |                  | Priority 2: < NON      | > •               |                   |                                       |
|                   |                                 |                  | Priority 3: < NON      | > •               |                   |                                       |
|                   |                                 |                  |                        |                   |                   |                                       |
|                   | Use Group For:                  | 1                |                        |                   |                   |                                       |
|                   | Infrastructure Authentication   | 1                |                        |                   |                   |                                       |

- 4ظفحل قيبطت رقناو ،ةيتحتلا ةينبلا ةقداصم :لجأ نم ةعومجم مادختسإ رايخلا رز نكم. تادادعإلا
  - 5مداوخ ةمئاق ىلإ WDS ىلإ لوصولا ةطقن رورم ةملكو مدختسم مسا ةفاضإ نكمي. .ةيلحملا RADIUS

WDS Client AP ىلع WDS ک

:WDS ليمعب ةصاخلا لوصولا ةطقن ىلع WDS نيكمت ةيفيك ءارجإلا اذه حضوي

ا.5ةينبلا يف ةكراشملل رايتخالا ةناخ نيكمتب مقو ،AP < يكلسال ىلإ لقتنا ل قيساسألا SWAN. SWAN ل معدت ةلكيهم ةكبش لثمي SWAN. SWAN ل قيساسألا

| cisco             | HOME NETWORK ASSOCIATION WHELESS SECURITY SERVICES MANAGEMENT SOFTWARE EVENT LOG |
|-------------------|----------------------------------------------------------------------------------|
| Wireless Services | Hostname MAIB-WDS-Client uptime is 10 hours, 50 minutes                          |
| WDS               | Wireless Services: AP                                                            |
|                   | Participate in SWAN Intrastructure:                                              |
|                   | WDS Discovery  Auto Discovery                                                    |
|                   | Specified Discovery: 10.106.54.146 (IP Address)                                  |
|                   | Username: WD9Chent1                                                              |
|                   | Password:                                                                        |
|                   | Confirm Password:                                                                |
|                   | Authentication Methods <none></none>                                             |
|                   | Apply Cancel                                                                     |

ىلٍ لوصولاً طاقن نع يئاقلتلا فشكلاً WDS client APs ىلٍ لوصولاً طاقنل نكمي ليمعلاً ليجستل WDS كلٍ لوصولاً ةطقنل ايودي IP ناونع لاخداٍ كنكمي ،وأ WDS كلٍ ددحملاً فاشتكالاً صن عبرم يف

مداخ لباقم ةقداصملل رورم ةملكو WDS ليمع مدختسم مسا ةفاضإ اضيأ كنكمي .WDS لوصولا ةطقن ىلع ەنيوكت مت يذلا يلحملا RADIUS

CLI تانيوكت

WDS ىلإ لوصولا ةطقن

:WDS ىلإ (AP) لوصولا ةطقنل نيوكت جذومن اذه

```
Current configuration : 2832 bytes

!

! Last configuration change at 05:54:08 UTC Fri Apr 26 2013

version 15.2

no service pad

service timestamps debug datetime msec

service timestamps log datetime msec

service password-encryption

!

hostname MAIB-WDS-AP

!

logging rate-limit console 9

enable secret 5 $1$EdDD$dG47yIKn86GCqmKjFf1SyO

!

aaa new-model

!
```

```
aaa group server radius rad_eap
                                            server name Local-Radius
                              aaa group server radius Infrastructure
                                            server name Local-Radius
                                                                    1
                 aaa authentication login eap_methods group rad_eap
aaa authentication login method_Infrastructure group Infrastructure
                               aaa authorization exec default local
                                                                    ļ
                                                                    I
                                                                    T
                                                                    I
                                               aaa session-id common
                                                       no ip routing
                                                            no ip cef
                                                                    I
                                                                    T
                                                                    ļ
                                                         dot11 syslog
                                                  dot11 ssid WDS-EAP
                                authentication open eap eap_methods
                             authentication network-eap eap_methods
                        authentication key-management wpa version 2
                                                           guest-mode
                                                                    T
                                                                    T
                                                          dot11 guest
                             username Cisco password 7 13261E010803
 username My3602 privilege 15 password 7 10430810111F00025D56797F65
                                                                    T
                                                                    !
                                                           bridge irb
                                                                    I
                                                                    1
                                               interface Dot11Radio0
                                                       no ip address
                                                   no ip route-cache
                                                                    1
                                    encryption mode ciphers aes-ccm
                                                                    1
                                                         ssid WDS-EAP
                                                                    1
                                                      antenna gain O
                                                                 stbc
                                                   station-role root
                                                      bridge-group 1
                              bridge-group 1 subscriber-loop-control
                                    bridge-group 1 spanning-disabled
                                 bridge-group 1 block-unknown-source
                                   no bridge-group 1 source-learning
                                  no bridge-group 1 unicast-flooding
                                               interface Dot11Radio1
```

```
no ip address
                                                                no ip route-cache
                                                 encryption mode ciphers aes-ccm
                                                                                 ssid WDS-EAP
                                                                                 I
                                                                   antenna gain O
                                                                       peakdetect
                                                                 dfs band 3 block
                                                                             stbc
                                                                      channel dfs
                                                                station-role root
                                                                   bridge-group 1
                                          bridge-group 1 subscriber-loop-control
                                                 bridge-group 1 spanning-disabled
                                              bridge-group 1 block-unknown-source
                                               no bridge-group 1 source-learning
                                              no bridge-group 1 unicast-flooding
                                                                                 I
                                                       interface GigabitEthernet0
                                                                    no ip address
                                                                no ip route-cache
                                                                      duplex auto
                                                                       speed auto
                                                                   bridge-group 1
                                                bridge-group 1 spanning-disabled
                                               no bridge-group 1 source-learning
                                                                                1
                                                                   interface BVI1
                                        ip address 10.106.54.146 255.255.255.192
                                                                no ip route-cache
                                                                ipv6 address dhcp
                                                          ipv6 address autoconfig
                                                                      ipv6 enable
                                                           ip forward-protocol nd
                                                                   ip http server
                                                         no ip http secure-server
ip http help-path http://www.cisco.com/warp/public/779/smbiz/prodconfig/help/eag
                                                 ip radius source-interface BVI1
                                                                                T
                                                              radius-server local
                                                        no authentication eapfast
                                                            no authentication mac
                                      nas 10.106.54.146 key 7 045802150C2E1D1C5A
                                                        user WDSClient1 nthash 7
              072E776E682F4D5D35345B5A227E78050D6413004A57452024017B0803712B224A
                      radius-server attribute 32 include-in-access-req format %h
                                                radius-server vsa send accounting
                                                                                1
                                                       radius server Local-Radius
                        address ipv4 10.106.54.146 auth-port 1812 acct-port 1813
                                                         key 7 060506324F41584B56
                                                                                1
                                                                bridge 1 route ip
                wlccp authentication-server infrastructure method_Infrastructure
                                           wlccp wds priority 254 interface BVI1
```

```
!
line con 0
line vty 0 4
transport input all
!
end
```

```
WDS ليمع ىلإ لوصولا ةطقن
```

:WDS ليمعب ةصاخلا (AP) لوصولا ةطقنل نيوكت جذومن اذه

```
Current configuration : 2512 bytes
! Last configuration change at 00:33:17 UTC Wed May 22 2013
                                                version 15.2
                                              no service pad
                     service timestamps debug datetime msec
                       service timestamps log datetime msec
                                 service password-encryption
                                    hostname MAIB-WDS-Client
                                                            1
                                logging rate-limit console 9
             enable secret 5 $1$vx/M$qP6DY30TGiXmjvUDvKKjk/
                                                            1
                                               aaa new-model
                                                            I
                             aaa group server radius rad_eap
                                      server name WDS-Radius
         aaa authentication login eap_methods group rad_eap
                      aaa authorization exec default local
                                                            I
                                                            1
                                                            I
                                                            I
                                       aaa session-id common
                                               no ip routing
                                                   no ip cef
                                                            I
                                                            I
                                                dot11 syslog
                                                            I
                                          dot11 ssid WDS-EAP
                       authentication open eap eap_methods
                    authentication network-eap eap_methods
                authentication key-management wpa version 2
                                                  guest-mode
                                                            T
                                                            I
                                                 dot11 guest
                                                            !
```

```
eap profile WDS-AP
                                                        method leap
                                                                   1
                                                                   I
                                                                   Т
                            username Cisco password 7 062506324F41
username My2602 privilege 15 password 7 09414F000D0D051B5A5E577E6A
                                                                   !
                                                                   ļ
                                                         bridge irb
                                                                   ļ
                                                                   1
                                              interface Dot11Radio0
                                                      no ip address
                                                  no ip route-cache
                                                                   ļ
                                   encryption mode ciphers aes-ccm
                                                                   I
                                                        ssid WDS-EAP
                                                                   !
                                                     antenna gain 0
                                                                stbc
                                                  station-role root
                                                     bridge-group 1
                             bridge-group 1 subscriber-loop-control
                                   bridge-group 1 spanning-disabled
                                bridge-group 1 block-unknown-source
                                  no bridge-group 1 source-learning
                                 no bridge-group 1 unicast-flooding
                                                                   I
                                              interface Dot11Radio1
                                                       no ip address
                                                  no ip route-cache
                                                                   1
                                   encryption mode ciphers aes-ccm
                                                                   T
                                                       ssid WDS-EAP
                                                                   T
                                                     antenna gain O
                                                          peakdetect
                                                   dfs band 3 block
                                                                stbc
                                                         channel dfs
                                                  station-role root
                                                     bridge-group 1
                             bridge-group 1 subscriber-loop-control
                                   bridge-group 1 spanning-disabled
                                bridge-group 1 block-unknown-source
                                  no bridge-group 1 source-learning
                                 no bridge-group 1 unicast-flooding
                                         interface GigabitEthernet0
                                                      no ip address
                                                  no ip route-cache
                                                         duplex auto
                                                          speed auto
                                                     bridge-group 1
                                   bridge-group 1 spanning-disabled
                                  no bridge-group 1 source-learning
                                                                   1
                                                     interface BVI1
```

```
ip address 10.106.54.136 255.255.255.192
                                                                no ip route-cache
                                                                ipv6 address dhcp
                                                          ipv6 address autoconfig
                                                                      ipv6 enable
                                                                                 1
                                                           ip forward-protocol nd
                                                                   ip http server
                                                         no ip http secure-server
ip http help-path http://www.cisco.com/warp/public/779/smbiz/prodconfig/help/eag
                                                 ip radius source-interface BVI1
                                                                                 !
                                                                                 Т
                      radius-server attribute 32 include-in-access-req format %h
                                                radius-server vsa send accounting
                                                                                 1
                                                         radius server WDS-Radius
                        address ipv4 10.106.54.146 auth-port 1812 acct-port 1813
                                                         key 7 110A1016141D5A5E57
                                                                                 1
                                                                bridge 1 route ip
                                                                                 ļ
                      wlccp ap username WDSClient1 password 7 070C285F4D06485744
                                            wlccp ap wds ip address 10.106.54.146
                                                                                 T
                                                                       line con 0
                                                                     line vty 0 4
                                                              transport input all
                                                                                 T
                                                                               end
```

## ةحصلا نم ققحتلا

نوكت نأ بجي ،دادعإلا لامتكا درجمب .حيحص لكشب نيوكتلا لمع ديكأتل مسقلا اذه مدختسا .WDS لوصولا ةطقن ىلإ ليجستلا ىلع ةرداق WDS ليمعب ةصاخلا لوصولا ةطقن

| وصولا ةطقن ىلع | ضرع متي ،WDS ل | WDS ةلاح ه | ةلجسمك. |
|----------------|----------------|------------|---------|
|----------------|----------------|------------|---------|

| WDS STATUS                     |              | Ŭ.                    | GENERAL SET-UP  |                                            | 1 SERVER GROUPS |              |                                     |              |            |  |  |
|--------------------------------|--------------|-----------------------|-----------------|--------------------------------------------|-----------------|--------------|-------------------------------------|--------------|------------|--|--|
| Hostname MAIB-WDS-AP           |              |                       |                 | MAIE-WDS-AP uptime is 10 hours, 16 minutes |                 |              |                                     |              |            |  |  |
| Wireless Services: WDS -       | Wireless D   | omain Services - Stat | us.             |                                            |                 |              |                                     |              |            |  |  |
| WDS Information                |              |                       |                 |                                            |                 |              |                                     |              |            |  |  |
| MAC Address IPv4 Address       |              |                       | IPv6 Address    |                                            | Priority        |              | State                               |              |            |  |  |
| bc16.6516.62c4 10.106.54.146   |              |                       | =               | 254                                        |                 |              | Administratively StandAlone - ACTIV |              |            |  |  |
| WDS Registration               |              |                       |                 |                                            |                 |              |                                     |              |            |  |  |
| APs: 1                         |              |                       | Mobile Nodes: 0 |                                            |                 |              |                                     |              |            |  |  |
| AP Information                 |              |                       |                 |                                            |                 |              |                                     |              |            |  |  |
| Hostname MAC Address           |              | MAC Address           |                 | IPv4 Address                               |                 | IPv6 Address |                                     | CDP Neighbor | State      |  |  |
| MAIB-WDS-Client 1972.ea24.40e6 |              | 1872.ea24.40e6        |                 |                                            |                 | 2            |                                     | BGL14-TACLAB | REGISTERED |  |  |
| Mobile Node Information        |              |                       |                 |                                            |                 |              |                                     |              |            |  |  |
| MAC Address                    | IP Ad        | idress                | State           |                                            |                 | SSID         | VLAN ID                             | BSSID        |            |  |  |
|                                |              |                       |                 |                                            |                 |              |                                     |              |            |  |  |
| Wireless Network Manage        | er informati | ion .                 |                 |                                            |                 |              |                                     |              |            |  |  |
| IP Address                     | Auther       | Authentication Status |                 |                                            |                 |              |                                     |              |            |  |  |
|                                |              |                       |                 |                                            |                 |              |                                     |              |            |  |  |

.ةيساسألاا ةينبلاا يه WDS ةلاح نوكت ،WDS ليمعل (AP) لوصولاا ةطقن يف

| Hostname MAIB-WDS-Client  |                | MAIB-WDS-Client uptime is 10 hours, 57 minutes |                  |                |  |  |  |  |
|---------------------------|----------------|------------------------------------------------|------------------|----------------|--|--|--|--|
| Wireless Services Summary |                |                                                |                  |                |  |  |  |  |
|                           |                |                                                |                  |                |  |  |  |  |
| WDS MAC Address           | WDS IP Address | IN Authenticator                               | MN Authenticator | State          |  |  |  |  |
| bc16.6516.62c4            | =              | 10.105.54.146                                  | 10.105.54.145    | Infrastructure |  |  |  |  |
|                           |                |                                                |                  |                |  |  |  |  |

مدختسا .show رماوأ ضعب (طقف <u>نول جسمل عالمعلا) چارخال مجرتم ةادأ معدت</u> :ةظحالم .show رمألا جَرخُمل ليلحت ضرعل "جارخالا مجرتم ةادأ"

(WDS) لوصولا ةطقن ىلع (CLI) رماوألا رطس ةەجاو نم قوّحتالا جارخا

:WDS ىلإ لوصولا ةطقن نيوكت نم ققحتلا ةيفيك ءارجإلا اذه حضوي

<#root>

MAIB-WDS-AP#

sh wlccp wds ap

HOSTNAME MAC-ADDR IP-ADDR IPV6-ADDR STATE MAIB-WDS-Client f872.ea24.40e6 10.106.54.136 :: REGISTERED

MAIB-WDS-AP#

sh wlccp wds statistics

WDS Statistics for last 10:34:13: Current AP count: 1 Current MN count: 0 AAA Auth Attempt count: 2 AAA Auth Success count: 2 AAA Auth Failure count: 0 MAC Spoofing Block count: 0 Roaming without AAA Auth count: 0 Fast Secured Roaming count: 0 MSC Failure count: 0 MSC Failure count: 0 MIC Failure count: 0 RN Mismatch count: 0

ةصاخلا لوصولا ةطقن ىلع (CLI) رماوألا رطس ةەجاو ةحص نم ققحتلا جارخإ WDS لىمعب

:WDS ليمعل (AP) لوصولا ةطقن نيوكت نم ققحتلا ةيفيك ءارجإلا اذه حضوي

#### <#root>

MAIB-WDS-Client#

sh wlccp ap

## اهحالصإو ءاطخألا فاشكتسا

نيوكتلا اذهل اهحالصإو ءاطخألا فاشكتسال ةددحم تامولعم أيلاح رفوتت ال.

ةمجرتاا مذه لوح

تمجرت Cisco تايان تايانق تال نم قعومجم مادختساب دنتسمل اذه Cisco تمجرت ملاعل العامي عيمج يف نيم دختسمل لمعد يوتحم ميدقت لقيرشبل و امك ققيقد نوكت نل قيل قمجرت لضفاً نأ قظعالم يجرُي .قصاخل امهتغلب Cisco ياخت .فرتحم مجرتم اممدقي يتل القيفارت عال قمجرت اعم ل احل اوه يل إ أم اد عوجرل اب يصوُتو تامجرت الاذة ققد نع اهتي لوئسم Systems الما يا إ أم الا عنه يل الان الانتيام الال الانتيال الانت الما